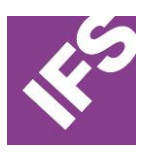

# **INTRODUCTION**

This document has been complied to help you understand the behaviour of IFS EE Client with the variation of parameters that governs the quality and size of display devices.

# **PARAMETERS OF DISPLAY DEVICES**

1. DPI

DPI (Dots per Inch) is a measurement of screen quality. In display devices, this is also called PPI (Pixels per Inch). That is the number of pixels that is covered in a '1 inch' length of the screen.

The higher the DPI, the less the actual metric space taken to show a fixed pixel dimension on a screen.

Example: Consider a button control that is defined with width = 90 pixels. When there are more pixels per inch the button is shown smaller.

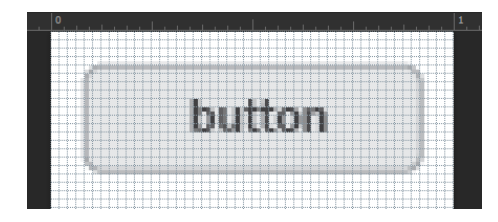

Figure 1: On a 96 DPI Screen

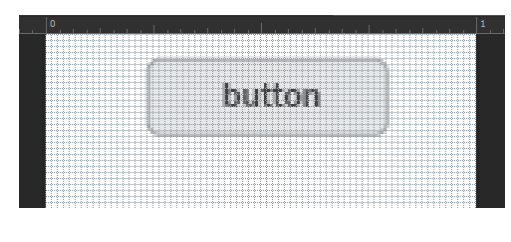

Figure 2: On a 144 DPI screen

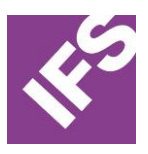

## 2. SCALING

Scaling is a zooming action performed by a user depending on preference.

Example: Consider a button control that is defined with width = 90 pixels, on a 96 DPI screen

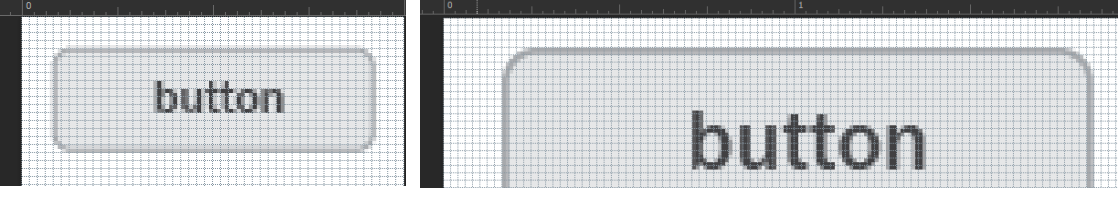

Figure 3: On a 100% Scaling

Example: Consider an application in full screen on a 22" monitor. When the scaling goes up the form need more space to display the content. As a result, the user will now see a partial screen and scrollbars will appear to view the rest.

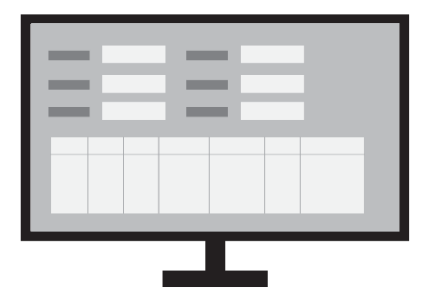

Figure 5: On a 100% scaling

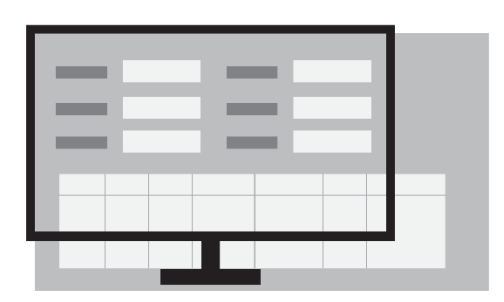

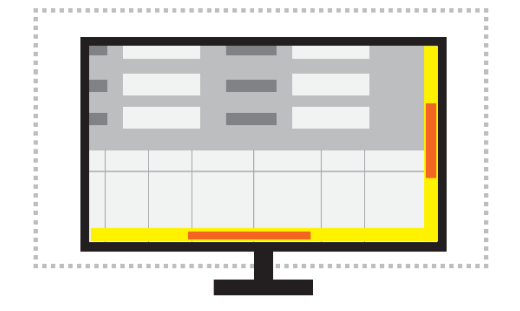

Figure 6: On a 150% scaling

Figure 7: On a 150% scaling as user views with scrollbars

Figure 4: On a 200% Scaling

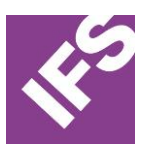

### 3. **RESOLUTION**

The dimension of pixels set to be displayed on a given screen upon user preference.

Example: Consider a dialog of dimensions 800 pixels X 600 pixels open on a 22" screen. When the resolution goes down the forms appear to increases in size.

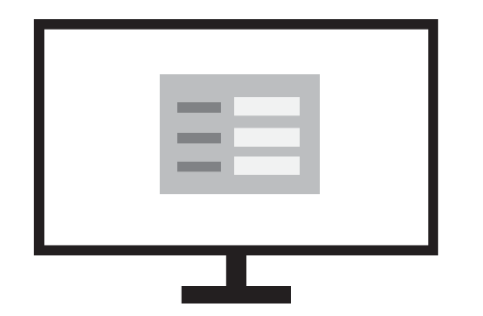

| and the second second sec                                                                                                    |  |
|----------------------------------------------------------------------------------------------------|--|
| and the second second sec                                                                                                    |  |
| and the second second s |  |
|                                                                                                    |  |
|                                                                                                    |  |

#### Figure 8: On a resolution set as 1920 x 1080

Figure 9: On a resolution set as 1280 x 720

Example: Consider an application in full screen on a 22" monitor. When the resolution goes down the form need more space to display the content. As a result, the user will now see a partial screen and scrollbars will appear to view the rest.

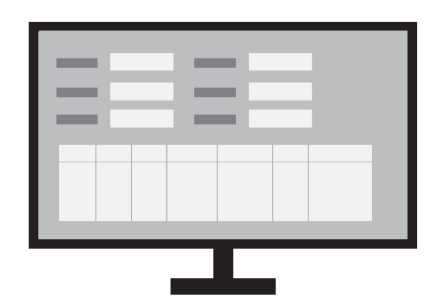

Figure 10: On a resolution set as 1920 x 1080

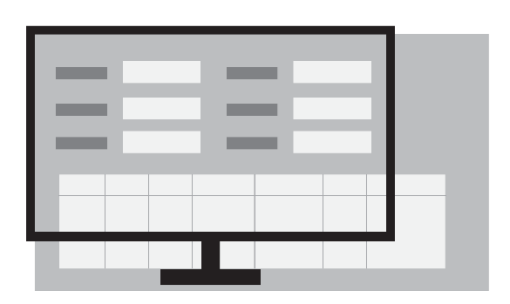

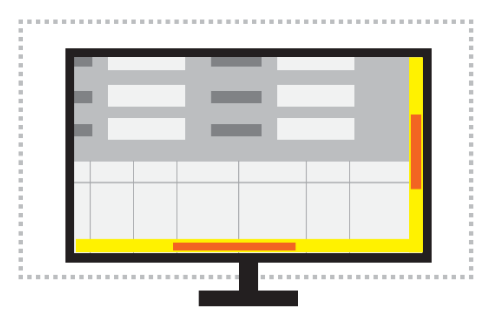

Figure 11: On a resolution set as 1280 x 720

Figure 12: On a resolution set as 1280 x 720 as user views with scrollbars

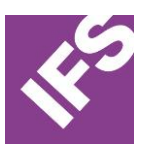

# **HOW IT ALL WORKS TOGETHER**

As illustrated in the above section, when DPI of a screen increases the items on a screen are shown smaller. To improve the visibility of controls and readability of text, users tend to use a scaling factors higher than 100%. Another approach is to reduce the resolution of the screen.

The combination of DPI, Scaling and Resolution changes result in what is known as the **effective resolution**.

Example: For a screen with resolution 2736 x 1824 applying a scaling of 200% will result an effective resolution of 1368 x 912.

## **IFS EE CLIENT BEHAVIOUR**

IFS EE Client is required to be usable in a minimum affective resolution of  $1024 \times 768$ . Leaving space for the chrome the recommended workspace is  $1000 \times 670$ .

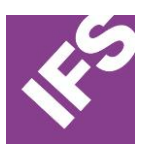

## **APPENDIX A**

### **IFS EE FORMS COMPATIBILITY GUIDELINE**

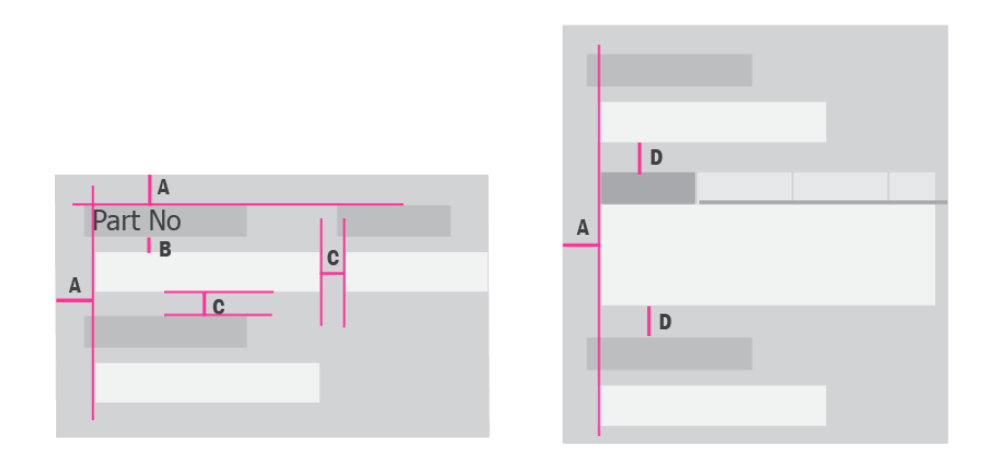

| Α | Visual distance controls from the form frame                             | 12 рх |
|---|--------------------------------------------------------------------------|-------|
| В | Visual Distance between data field label and textbox                     | 6 px  |
| С | Visual distance between controls                                         | 10 px |
| D | Visual distance between tabs, grids, panels, from the bottom controls of | 10 px |
|   | the header or the top controls of the footer.                            |       |

When the distance between controls is compromised or ignored the scaling calculation can cause overlapping of controls.

### **SPECIAL SCENARIOS**

### **MS Month Calendar**

This control has the possibility to show multiple months depending on the width given in the control. To assure that it always shows the same date rage when scaling, the month calendar needs to be docked inside a panel by setting the property 'Dock' to DockStyle.Fill.

### VisSpinField

The VisSpinField control (from PPJ framework) has been used as an Up-Down Arrow control. This is achieved by placing it's count indicator under another control like a textbox. This partner control is used to display the resulting value to the Up-Down click.

When the display screen (monitor) is scaled or the resolution is changed, the response calculation caused the count indicator of VisSpinField control becomes visible. To avoid this, set the newly introduced property of VisSpinField control ShowText to false and dock the VisSpinField control in a panel together with the partner control. This ensures that the two controls remain coupled when scaling is applied.